## Guía de Instalación

## Digildentidad

Versión del Software 2.0 Versión del documento 2.0

Enero 2015

Solución para la Digitalización de Documentos de Identidad

Notarnet S.L.

DELEGACION CARTAGENA Paseo Alfonso XIII nº 20b 1ª y 2ª planta 30201 - Cartagena Tels. 902 929 789 / 968 08 61 00 Fax: 968 08 61 09 DELEGACION VALLADOLID C/ Santiago Nº 25 – 6º A 47001 – Valladolid Tel. 983.357.167 Fax: 983.338.993 Para la instalación de Digildentidad debemos conectarnos a la siguiente dirección para descargar el instalador: <u>http://www.notarnet.es/Digildentidad/</u> Una vez abierta la página, pulsamos la opción "Descargas".

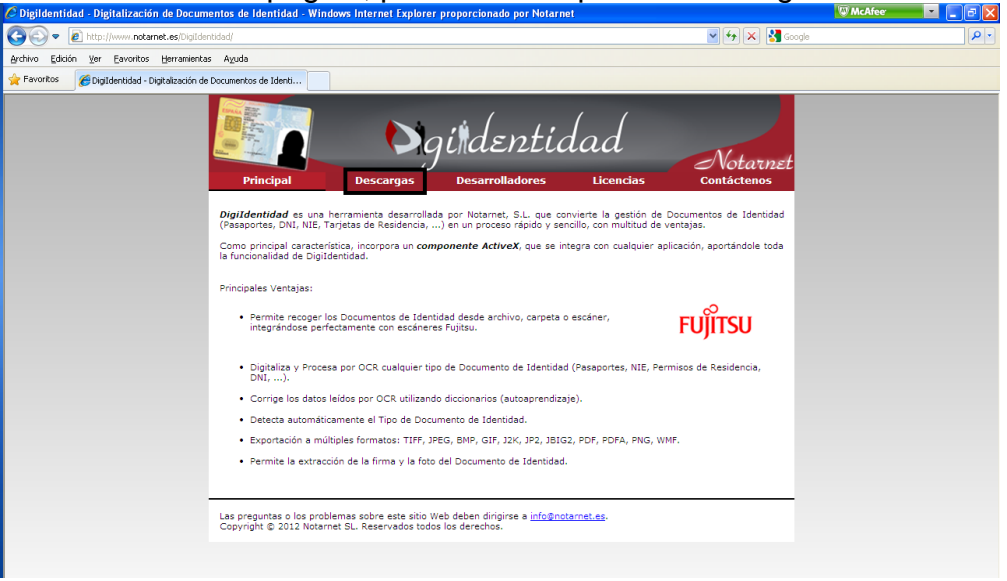

A continuación descargaremos la versión indicada para "Cliente final".

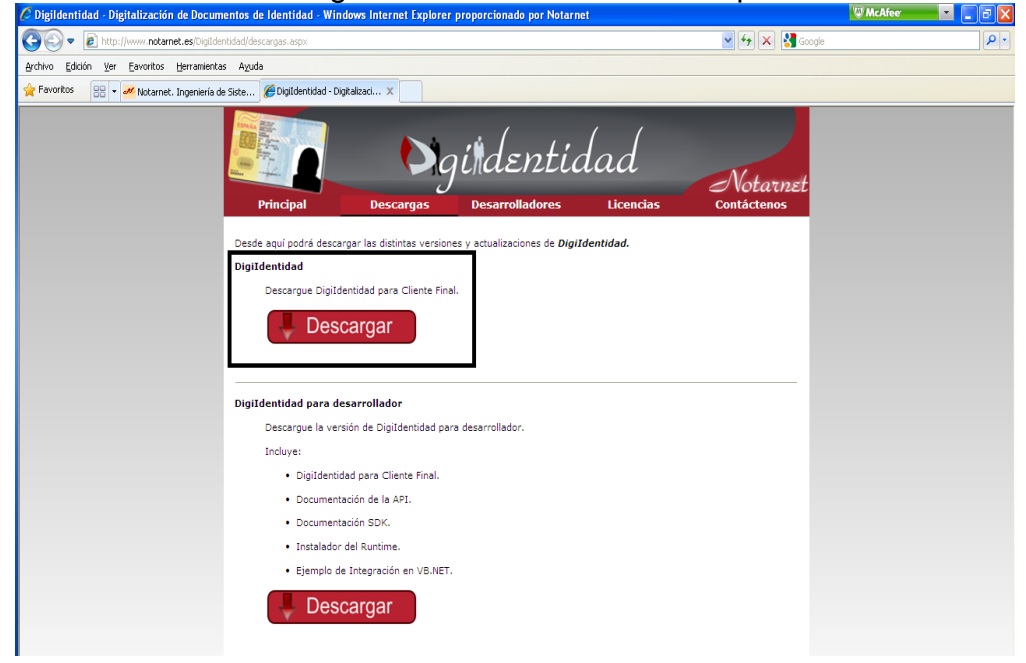

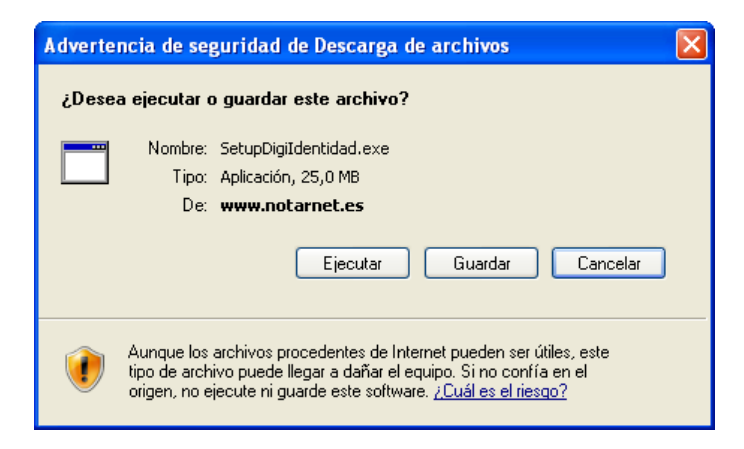

Ejecutamos el fichero que nos hemos descargado.

Si el Agente de Licencias de Notarnet no está instalado en su equipo, se solicitará su instalación.

Pulsamos el botón "Instalar".

| 🐞 Instalación de Digildentidad                            | × |
|-----------------------------------------------------------|---|
| Se instalarán los siguientes componentes en el equipo:    |   |
| Agente de Licencias Notarnet                              |   |
| ¿Desea instalar estos componentes?                        |   |
| Si elige Cancelar, se cerrará el programa de instalación. |   |
| Instalar Cancelar                                         |   |

Si no tenemos instalado Microsoft .NET Framework 4 en nuestro equipo, el instalador pedirá su instalación.

Pulsamos el botón "Acepto".

| 🐞 Instalación de Digildentidad 🛛 🛛 🔁                                                                                      | K |
|----------------------------------------------------------------------------------------------------|---|
| Para los siguientes componentes:                                                                                          |   |
| Microsoft .NET Framework 4 (x86 y x64)                                                                                    |   |
| Lea el siguiente Contrato de licencia. Presione la tecla Av Pág para ver el resto del contrato.                           | ] |
| TÉRMINOS DE LICENCIA COMPLEMENTARIOS DEL                                                                                  |   |
| MICROSOFT .NET FRAMEWORK 4 PARA EL SISTEMA<br>OPERATIVO MICROSOFT WINDOWS                                                 |   |
| MICROSOFT .NET FRAMEWORK 4 CLIENT PROFILE<br>PARA EL SISTEMA OPERATIVO MICROSOFT                                          |   |
| Ver CLUF para imprimirlo                                                                                                  |   |
| ¿Acepta los términos del Contrato de licencia pendiente?                                                                  |   |
| Si elige No, se cerrará el programa de instalación. Para instalar, primero<br>debe aceptar los términos de este Contrato. |   |
| Acepto No acepto                                                                                                    |   |

| 🐞 Instalación de Digildentidad      | ×        |
|-------------------------------------|----------|
| Descargando los archivos necesarios |          |
| Descargando archivo 1 de 2          | Cancelar |

Este proceso descargará los ficheros necesarios para la instalación de Microsoft .NET Framework 4 en nuestro equipo, necesario para la ejecución de Digildentidad.

| 🐻 Insta | lación de Digildentidad                           |          |
|---------|---------------------------------------------------|----------|
| 6       | Instalando Microsoft .NET Framework 4 (x86 y x64) |          |
|         |                                                   | ]        |
|         |                                                   | Cancelar |

Seguidamente, podremos ver la barra de progreso de la instalación del Agente de Licencias.

| Agente de Licencias Notarnet |
|------------------------------|
|                              |
|                              |
|                              |

Simplemente debemos esperar a que esta barra de progreso desaparezca antes de proseguir con la instalación de Digildentidad.

Pasado este punto, pulsamos el botón "Siguiente" para comenzar la instalación de Digildentidad.

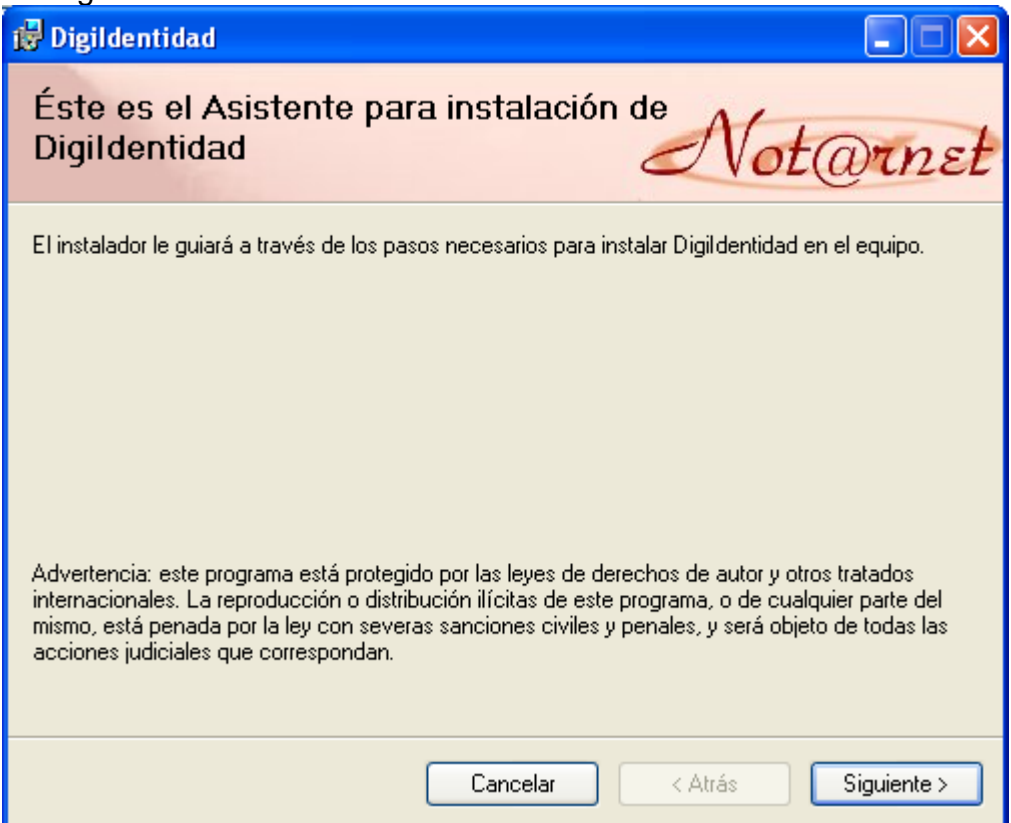

Aceptamos los términos de a Licencia marcando la opción "Acepto" y pulsando el botón "Siguiente"

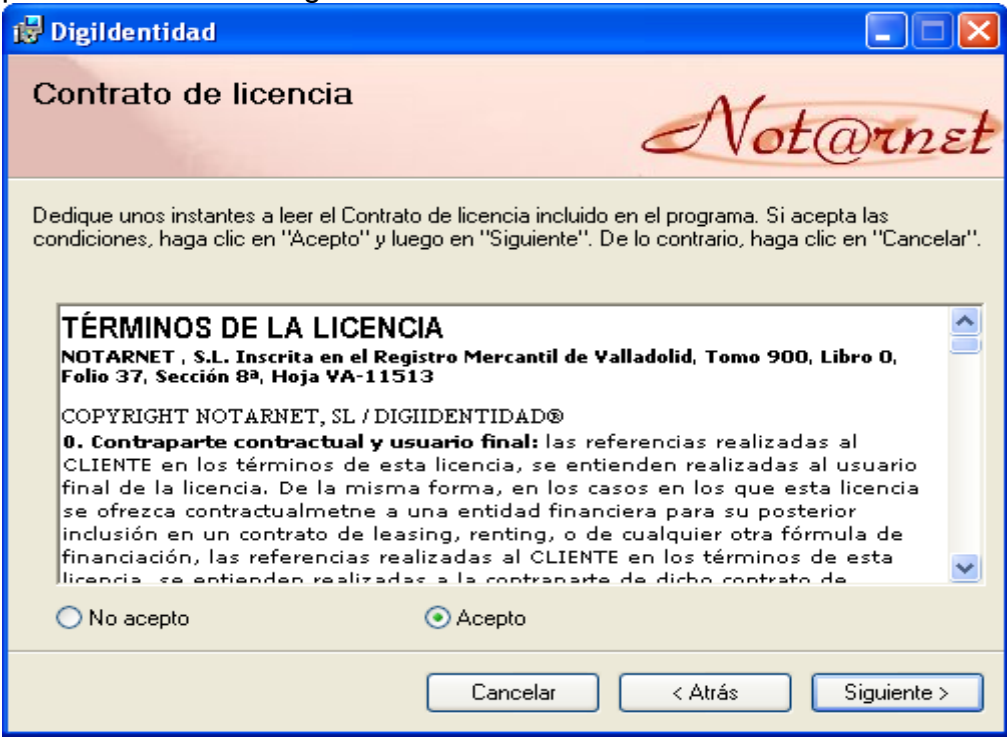

Dejamos las opciones que vienen marcadas por defecto y pulsamos "Siguiente".

| 🖟 Digildentidad 📃 🗖 🔀                                                                                                    |
|----------------------------------------------------------------------------------------------------|
| Seleccionar carpeta de instalación                                                                                            |
| El instalador instalará Digildentidad en la siguiente carpeta.                                                                |
| Para instalarlo en esta carpeta haga clic en "Siguiente". Para instalarlo en una carpeta distinta haga<br>clic en "Examinar". |
| <u>C</u> arpeta:                                                                                                    |
| C:\Archivos de programa\NOTARNET\Digildentidad\ Examinar                                                                      |
| Espacio en disco                                                                                                    |
| Instalar Digildentidad sólo para este usuario o para todos los usuarios de este equipo:                                       |
| Para todos los usuarios                                                                                                    |
| 🔿 Sólo para este usuario                                                                                                    |
| Cancelar < Atrás Siguiente >                                                                                                  |

Volvemos pulsar "Siguiente" para completar la instalación.

| 🛱 Digildentidad                                                    |                     |
|--------------------------------------------------------------------|---------------------|
| Confirmar instalación                                              | Not@rnst            |
| El instalador está listo para instalar Digildentidad en el equipo. |                     |
| Haga clic en "Siguiente" para iniciar la instalación.              |                     |
|                                                                    |                     |
|                                                                    |                     |
|                                                                    |                     |
|                                                                    |                     |
|                                                                    |                     |
|                                                                    |                     |
|                                                                    |                     |
| Cancelar                                                           | < Atrás Siguiente > |

| tarnet S.L.               |          |          |
|---------------------------|----------|----------|
| 🔂 Digildentidad           |          |          |
| Instalando Digilden       | tidad    | Not@rnet |
| Instalando Digildentidad. |          |          |
| Espere                    |          |          |
|                           | Cancelar | Atrás    |

Y por último cerramos el instalador, concluyendo así la instalación de Digildentidad.

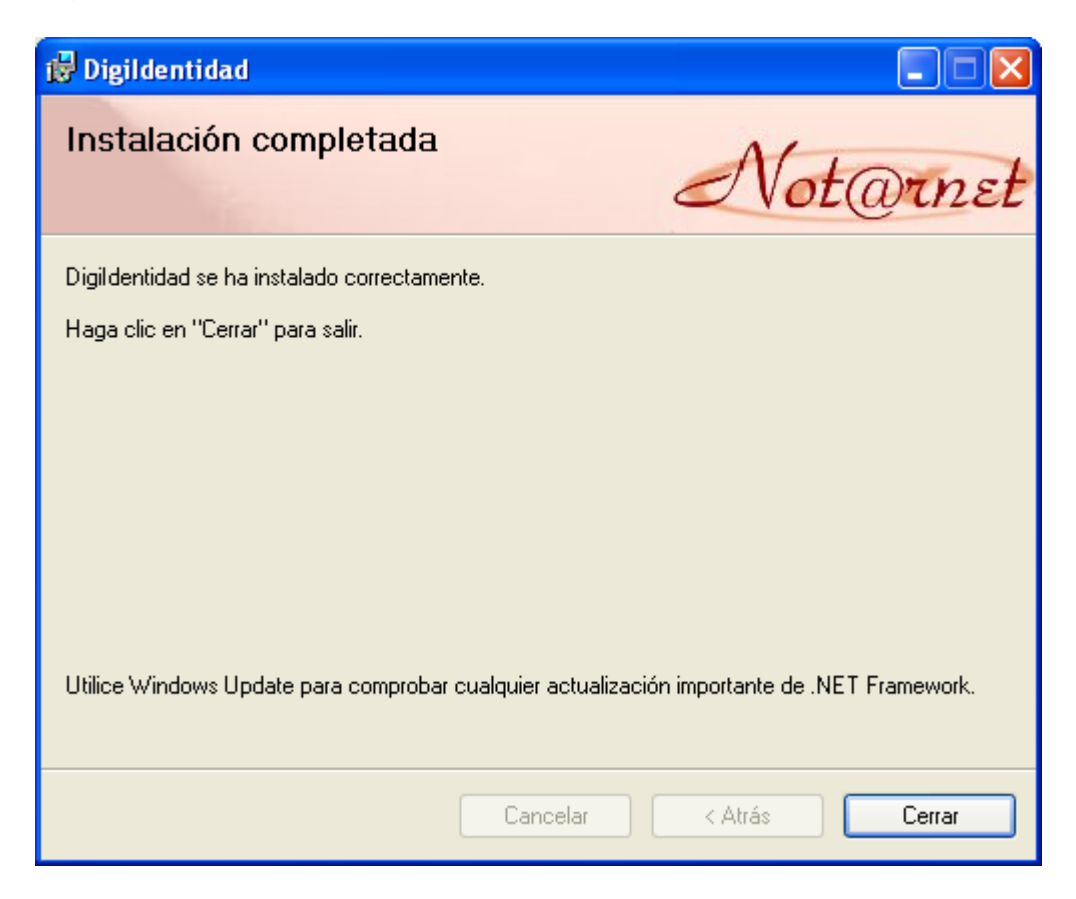

Para abrir la aplicación, se debe hacer doble clic en el acceso directo que nos aparece en el escritorio, o en INICIO-TODOS LOS PROGRAMAS-DIGIIDENTIDAD-DIGIIDENTIDAD.

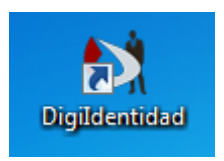

La primera vez que se abre Digildentidad, se le pedirá que active su licencia o que solicite una licencia Demo.

| 💀 Datos del Cliente 🛛 🔀                                                                                                    |
|----------------------------------------------------------------------------------------------------|
| Este software de Notarnet requiere una comprobación de licencia<br>Por favor, rellene los datos de una de las siguientes opciones. |
| Deseo probar esta aplicación por un tiempo antes de adquinta.                                                                      |
| 🔄 Solicitar licencia Demo                                                                                                    |
| Su producto va acompañado de una clave de activación.                                                                              |
| Tengo una clave de activación   Clave de Activación                                                                                |
| Soy cliente, he adquirido el producto, y dispongo de usuario y contraseña.                                                         |
| Usuario Contraseña                                                                                                    |
| Aceptar                                                                                                    |

Si no tiene una licencia y tan solo quiere probar el producto, tilde la casilla de verificación Solicitar licencia Demo.

🗹 Solicitar licencia Demo

En cambio, si dispone de una clave de activación, tilde la casilla de verificación Tengo una clave de activación, introduzca su clave en el cuadro de texto Clave de Activación.

| Notarnet S.L. |                     |               | <br> |
|---------------|---------------------|---------------|------|
|               | 🔽 Tengo una clave d | le activación |      |
|               | Clave de Activación |               |      |

Si por el contrario, dispone de un Usuario y Contraseña introdúzcalo en los cuadros de texto al efecto, y pulse el botón Aceptar.

| Usuario | Contraseña |  |
|---------|------------|--|
|         |            |  |

Una vez realizada una de las tres opciones anteriores, pulse el botón Aceptar.

| Aceptar |  |
|---------|--|
|---------|--|

Si los datos introducidos son correctos, habremos terminado la instalación y Digildentidad se abrirá.